## Ingeniux - Uploading a New Image

1. Select the Assets section

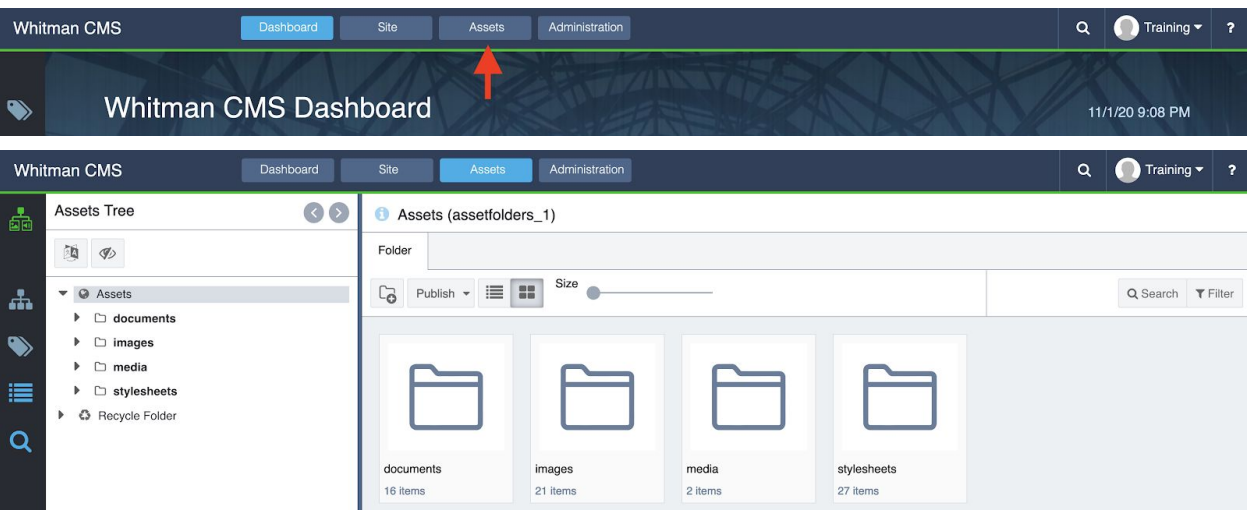

2. Navigate to the folder where the image will reside. Example: Assets > Images > Communications > 2020 > Web Editors Guide > Training

| Whit | man CMS Dashboard | Site Assets Administration      | Q ( | Training | • ?             |
|------|-------------------|---------------------------------|-----|----------|-----------------|
|      | Assets Tree ( )   | 1 Training (af/4243)            |     |          |                 |
| 1    | 1                 | Folder Properties               |     |          |                 |
| ÷.   | Web-Editors-Guide | Co Check Out Publish - 📰 🖬 Size |     | Q Search | <b>T</b> Filter |
|      | Training          |                                 |     |          |                 |
|      | 📓 igx-1.png       | No items found                  |     |          |                 |
|      | 📓 igx-10.png      |                                 |     |          |                 |
|      | 🗟 igx-11.png      |                                 |     |          |                 |
|      | 📓 igx-12.png      |                                 |     |          |                 |
| Q    | 📓 igx-13.jpg      |                                 |     |          |                 |
|      | 🗟 igx-14.png      |                                 |     |          |                 |

3. Select the Upload new Asset icon

| Whi | tman CMS Dashboard | Site Assets Administration      | Q | Training | , <b>-</b> ? |
|-----|--------------------|---------------------------------|---|----------|--------------|
| -   | Assets Tree 30     | Training (af/4243)              |   |          |              |
|     | 1 (D)              | Folder Properties               |   |          |              |
| .t. | Web-Editors-Guide  | Co Check Out Publish - 📰 👪 Size |   | Q Search | T Filter     |
|     | 🗀 Training         |                                 |   |          |              |
|     | 🖾 igx-1.png        | No items found                  |   |          |              |
| ~   | 📓 igx-10.png       |                                 |   |          |              |
| 1   | 📓 igx-11.png       |                                 |   |          |              |
|     | 📓 igx-12.png       |                                 |   |          |              |
| Q   | 📓 igx-13.jpg       |                                 |   |          |              |
|     | 📓 igx-14.png       |                                 |   |          |              |
|     |                    |                                 |   |          |              |

| Whi       | tman CMS    | Dashboard                    | Site Assets Administration                                      | ۹      | Training - | ?        |
|-----------|-------------|------------------------------|-----------------------------------------------------------------|--------|------------|----------|
|           | Assets Tree | 60                           | Training (af/4243)                                              |        |            |          |
|           | <b>1</b>    |                              | Folder Properties                                               |        |            |          |
| <b>.</b>  | Þ           | D Fountain                   | Co Check Out Publish - 📰 Size                                   |        | Q Search   | r Filter |
| 2010-001- | Þ           | GraphicsToolbox              |                                                                 |        |            |          |
|           | •           | 🗅 IGX Tips                   |                                                                 |        |            |          |
|           | Þ           | Ingeniux_Training_Assets     |                                                                 |        |            | 0        |
|           | Þ           | Recent-Projects              |                                                                 |        |            | 0        |
|           | Þ           | 🗀 Social Media Icons         |                                                                 |        |            | 0        |
| Q         | Þ           | Template Thumbnails          |                                                                 |        |            | 0        |
|           | Þ           | 🗅 Training                   |                                                                 |        |            |          |
|           | Þ           | Video_conference_backgrounds | Drag files here                                                 |        |            | 0        |
|           | ×.          | VisualStyleGuide             | or click to browse a file                                       |        |            | 0        |
|           | -           | D Web-Editors-Guide          |                                                                 |        |            |          |
|           |             | 🗅 Training                   |                                                                 |        |            | 0        |
|           |             | 📓 igx-1.png                  | ° ° ° ° ° ° ° ° ° ° ° ° ° ° ° ° ° ° °                           | 000    |            | 0.00     |
|           |             | 🗟 igx-10.png                 | Vupdate existing assets for conflicting names Vuse default asse | schema | Close U    | pload    |
|           |             | 🗟 igx-11.png                 |                                                                 |        |            |          |
|           |             | 🗟 igx-12.png                 | No items found                                                  |        |            |          |

4. Upload the image and click the "Upload" button

| Whi      | tman CMS    | Dashboard                                                             | Site Assets Administration                   | ۹        | Training | g <b>~ ?</b>    |
|----------|-------------|-----------------------------------------------------------------------|----------------------------------------------|----------|----------|-----------------|
|          | Assets Tree | 60                                                                    | Training (af/4243)                           |          |          |                 |
|          | <b>(</b>    |                                                                       | Folder Properties                            |          |          |                 |
| <b>.</b> | •           | C Fountain                                                            | Co Check Out Publish - 📰 🖬 Size              |          | Q Search | <b>T</b> Filter |
| •        |             | <ul> <li>GraphicsToolbox</li> <li>IGX Tips</li> </ul>                 |                                              |          |          |                 |
| :=       |             | <ul> <li>Ingeniux_Training_Assets</li> <li>Recent-Projects</li> </ul> |                                              |          |          |                 |
|          | •           | Social Media Icons                                                    |                                              |          |          |                 |
| Q        |             | <ul> <li>Template Thumbhails</li> <li>Training</li> </ul>             | College<br>Training.jog                      |          |          |                 |
|          | Þ           | D Video_conference_backgrounds                                        |                                              |          |          | 0               |
|          | •           | D VisualStyleGuide                                                    |                                              |          |          |                 |
|          | Ĭ           | Web-Editors-Guide     Training                                        |                                              |          |          |                 |
|          |             | igx-1.png<br>⊾ igx-10.png                                             | Update existing assets for conflicting names | t schema | Close    | Upload          |
|          |             | la igx-11.png<br>la igx-12.png                                        | No items found                               |          |          |                 |

5. Right-Click the image title in the asset-tree and select "Check In"

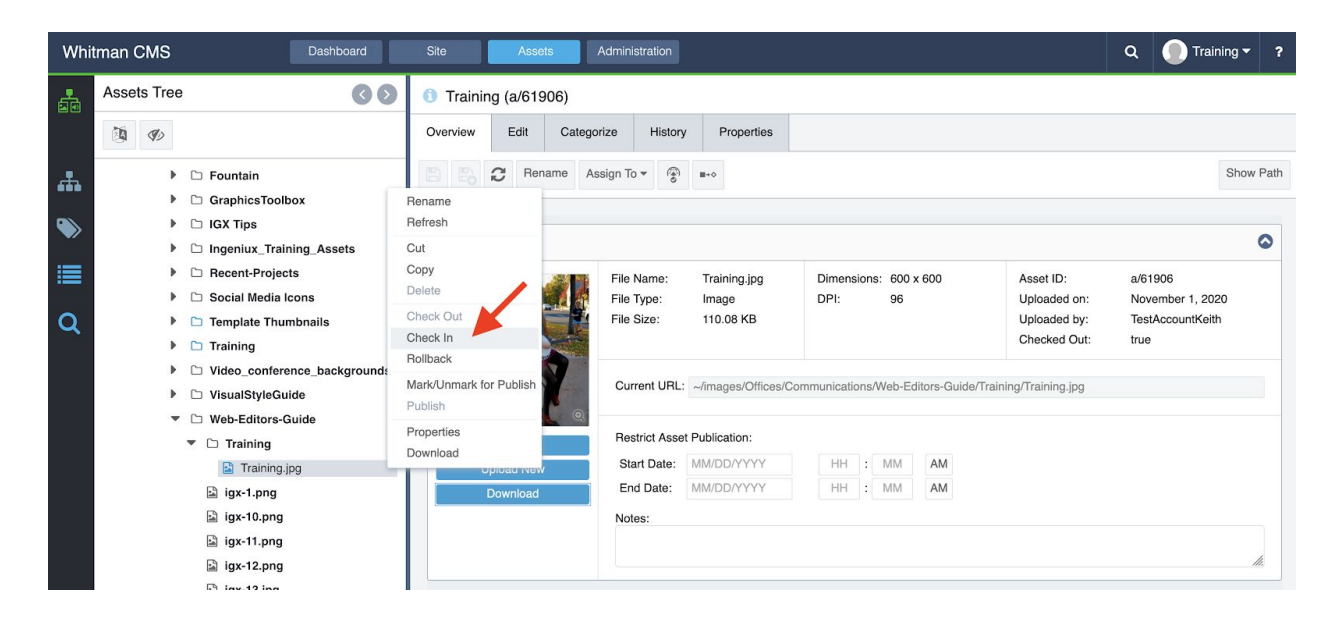

6. Right-Click the image title in the asset-tree and select "Mark/Unmark for Publish"

| Whi              | tman CMS    | Dashboard                                                                                                    | Site Assets .                                                | Administration                                                       |                                                                |                     |                                                                                                    |                           | Q 🚺 Trair         | ning 🔻 | ? |
|------------------|-------------|----------------------------------------------------------------------------------------------------|--------------------------------------------------------------|----------------------------------------------------------------------|----------------------------------------------------------------|---------------------|----------------------------------------------------------------------------------------------------|---------------------------|-------------------|--------|---|
| -                | Assets Tree | 00                                                                                                    | 1 Training (a/61906)                                         |                                                                      |                                                                |                     |                                                                                                    |                           |                   |        |   |
| #<br>●<br>Ⅲ<br>Q |             | <ul> <li>Fountain</li> <li>GraphicsToolbox</li> <li>GX Tips</li> <li>Ingeniux_Training_Assets</li> <li>Recent-Projects</li> <li>Social Media Icons</li> <li>Template Thumbnails</li> <li>Training</li> </ul>                                                                                                    | Overview Categorize                                          | File Name:<br>File Size:                                             | Training.jpg<br>Image<br>110.08 KB                             | Dimensions:<br>DPI: | : 600 x 600 Asset ID: a/61906<br>96 Uploaded on: November 1, 2020<br>Uploaded by: TestAccountKeith<br>Checked Out: false |                           | Show 1<br>20<br>h | Path   |   |
|                  | ×           | VisualStyleGuide     VisualStyleGuide     Web-Editors-Guide     Training     □ Training     □ Training     □ graing.jpg     □ graing.jpg | Mark/Unmark for Publish<br>Publish<br>Properties<br>Download | Current URL:<br>Restrict Asset<br>Start Date:<br>End Date:<br>Notes: | ~/images/Offices/C<br>Publication:<br>MM/DD/YYYY<br>MM/DD/YYYY | OMMUNICATIONS/V     | MM AM AM                                                                                                    | ide/Training/Training.jpg |                   |        |   |
|                  |             | igx-11.png<br>igx-12.png<br>−                                                                                                    |                                                              |                                                                      |                                                                |                     |                                                                                                    |                           |                   | 11     | * |

7. Check the Marked for Publish "Live" box and click the "Okay" button

|    | Mark/Unmark assets for publish                        |                    | ×                  |  |
|----|-------------------------------------------------------|--------------------|--------------------|--|
| l  | Mark/Unmark the following 1 asset(s) for publish: a/6 | 1906               |                    |  |
| L  | Publishing Target                                     | Marked for Publish | Version to Publish |  |
| ın | Live *                                                |                    | Current Version -  |  |
| l  | Staging                                               |                    |                    |  |
|    |                                                       |                    | Cancel OK          |  |

8. Right-Click the image title in the asset-tree and select "Publish"

| Whi        | tman CMS                                        | Dashboard             | Site                              | Assets       |                          |                          |                 |                   |                 |                              | Q             | 🕕 Traini             | ing 🔻  | ?    |
|------------|-------------------------------------------------|-----------------------|-----------------------------------|--------------|--------------------------|--------------------------|-----------------|-------------------|-----------------|------------------------------|---------------|----------------------|--------|------|
| <b>1</b> 1 | Assets Tree                                     | 00                    | <ol> <li>Trainin</li> </ol>       | ıg (a/61906) |                          |                          |                 |                   |                 |                              |               |                      |        |      |
|            | 1 B                                             |                       | Overview                          | Categorize   | History Pro              | perties                  |                 |                   |                 |                              |               |                      |        |      |
| æ          | <ul> <li>Fountain</li> <li>Graphics</li> </ul>  | Toolbox               | Rename                            | C Assign To  | . (♠)<br>⊗ ■+◊           |                          |                 |                   |                 |                              |               |                      | Show F | Path |
| ۲          | <ul> <li>IGX Tips</li> <li>Ingeniux</li> </ul>  | _Training_Assets      | Refresh<br>Cut                    |              |                          |                          |                 |                   |                 |                              |               |                      | (      | 2    |
|            | C Recent-P     Social Me                        | rojects<br>edia Icons | Copy<br>Delete                    |              | File Name:<br>File Type: | Training.jpg<br>Image    | Dimensi<br>DPI: | ions: 600 :<br>96 | x 600           | Asset ID:<br>Uploaded on:    | a/61<br>Nov   | 906<br>ember 1, 2020 | 0      |      |
| Q          | <ul> <li>Template</li> <li>Training</li> </ul>  | Thumbnails            | Check Out<br>Check In<br>Rollback |              | File Size:               | 110.08 KB                |                 |                   |                 | Uploaded by:<br>Checked Out: | Test<br>false | AccountKeith         |        |      |
|            | <ul> <li>Video_cc</li> <li>VisualSty</li> </ul> | nference_backgrounds  | Mark/Unma                         | or Publish   | Current URL:             | ~/images/Offices/C       | Communicatio    | ons/Web-Ec        | ditors-Guide/Ti | aining/Training.jpg          |               |                      |        | I.   |
|            | ▼ ⊡ Web-Edit<br>▼ ⊡ Trainii                     | ng                    | Properties                        |              | Restrict Asse            | t Publication:           |                 |                   |                 |                              |               |                      |        |      |
|            | 🗈 Tra<br>🗈 igx-1.p                              | ining.jpg             |                                   | Download     | Start Date:<br>End Date: | MM/DD/YYYY<br>MM/DD/YYYY | HH              | : MM<br>: MM      | AM              |                              |               |                      |        |      |
|            | 🗳 igx-10                                        | .png<br>.png          |                                   |              | Notes:                   |                          |                 |                   |                 |                              |               |                      |        |      |
|            | 🗟 igx-12                                        | .png                  |                                   |              |                          |                          |                 |                   |                 |                              |               |                      | lh.    |      |

9. Click the "Incremental" button

| Publish:                             | ×                      |
|--------------------------------------|------------------------|
| Select one or more targets to public | sh:                    |
| Filter                               | T                      |
| Publishing Target                    | Last Publish Date      |
| Live                                 | 11/1/20 5:45 PM        |
|                                      |                        |
| T                                    |                        |
|                                      |                        |
|                                      |                        |
|                                      | :                      |
|                                      |                        |
|                                      |                        |
|                                      |                        |
| Derform Derligstion                  |                        |
|                                      |                        |
| C C                                  | ancel Full Incremental |

Revised 11/10/2020